## 3年:算数科「分数の大小」

| 1 Scratch のプログラムを開き、全画面に表示する。 |                                           |
|-------------------------------|-------------------------------------------|
| 全画面モードを選択し、 📄 緑の旗を押して、        | <ul> <li>▶ ●</li> <li>↑ ■やりなおし</li> </ul> |
| 数直線を全画面に表示する。                 |                                           |
|                               |                                           |
|                               |                                           |

2 画面(上部)のグラフに分母と分子の数を入力する。<mark>※数字は半角</mark>

画面(上部)グラフのスプライト(ネコ)をタッチし、分母と分子の数を半角で入力する。

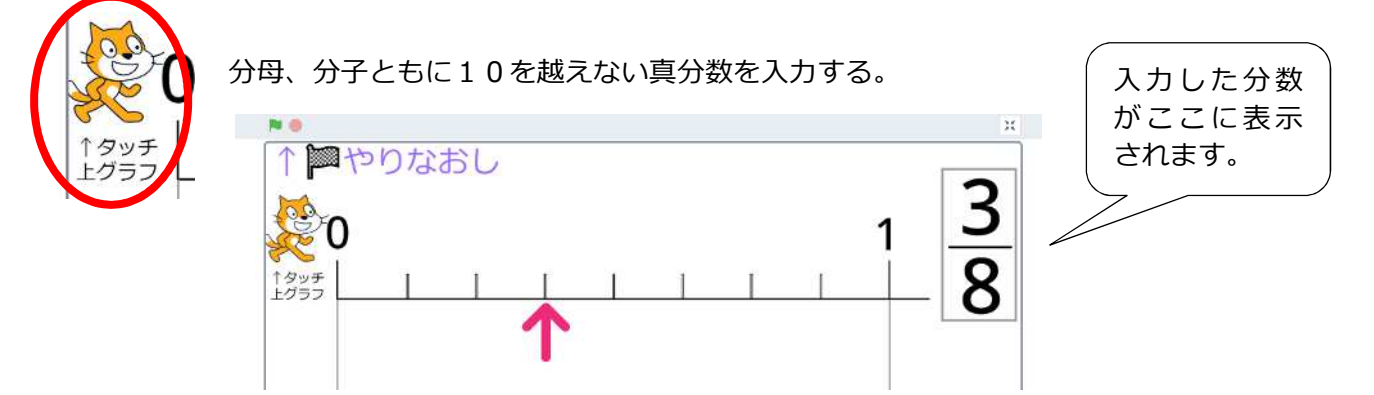

3 画面(下部)のグラフに分母と分子の数を入力し、二つの分数を比べる。※数字は半角

画面(下部)グラフのスプライト(ネコ)をタッチし、分母と分子の数を半角で入力する。

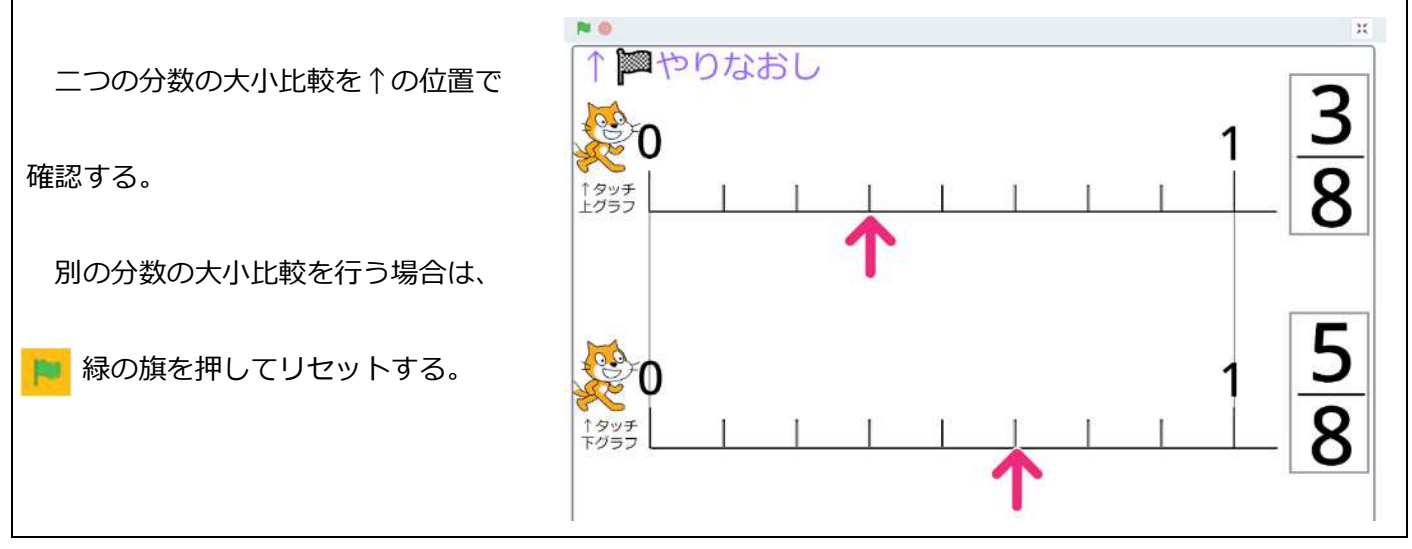